## COMMENT CREER UN PV PROVISOIRE... ET LE RECEPTIONNER

Ce document est en 3 parties :

- comment s'inscrire et se connecter au site fédéral (destiné à tous les licenciés), et quelles sont les possibilités offertes.
- comment créer un PV provisoire (destiné aux arbitres et/ou capitaines d'équipes)
- comment réceptionner un PV (destiné aux directeurs de groupes)

## 1. SE CONNECTER AU SITE INTERNET FEDERAL

Pour se connecter au site fédéral, il faut tout d'abord être inscrit Pour s'inscrire :

- 1. aller sur le site fédéral (<u>www.echecs.asso.fr</u>)
- 2. cliquer sur l'onglet "connexion", situé en haut de la page, juste au-dessus de "Les dernières nouvelles"
- 3. apparaît alors un formulaire d'authentification. Cliquer sur s'inscrire
- 4. remplir les 3 champs : code FFE (celui de la licence), adresse e-mail (la vôtre, celle que vous utilisez habituellement) et le mot de passe (que vous choisissez. Si vous ne désirez pas recevoir la newsletter FFE, décocher la case correspondante. Puis, cliquer sur enregistrer.
- 5. un mail est envoyé à votre adresse. L'ouvrir et cliquer sur le lien, comme indiqué. Un message vous annonce alors que votre inscription est validée.

Pour se connecter

- 1. aller sur le site fédéral (<u>www.echecs.asso.fr</u>)
- 2. cliquer sur l'onglet "connexion"
- 3. remplir le formulaire d'authentification avec votre n° de licence et votre mot de passe. Cliquer sur "soumettre"
- 4. vous êtes alors de retour sur le site fédéral en étant connecté.

Quels bonus lorsqu'on est connecté?

Vous pouvez apercevoir à gauche (juste en dessous du logo fédéral) trois nouvelles rubriques regroupées sous le titre "administration" :

- Mes coordonnées : vous permet de modifier vos coordonnées personnelles (adresse, téléphone, mail...)
- **Poster un match** : c'est ce qui nous intéresse
- Homologation : permet de faire une demande d'homologation de tournoi. Attention : seuls les tournois à cadence longue, comptant pour le Elo FIDE et/ou rassemblant des participants de plusieurs ligues peuvent être homologués par ce biais. Les autres doivent passer par le délégué de ligue.

## 2. CREER UN PV PROVISOIRE

Le PV provisoire permet au capitaine d'une équipe de remplir électroniquement un PV qui sera transmis automatiquement et instantanément au responsable de la compétition (directeur de groupe).

Pour la N6 Paris et les critériums Fou et Roi, créer un PV provisoire par le biais du site FFE vous dispense de l'envoi du PV papier (vous économisez un timbre). Merci de veiller à garder le PV papier dans vos archives (en cas d'éventuels problème ou contestation).

Avantages : la composition des équipes sera plus rapidement en ligne. Le directeur du groupe n'aura plus besoin de déchiffrer certaines écritures très difficiles à lire. Donc, le risque d'erreur est moindre.

## Mode d'emploi :

- 1. se connecter au site fédéral comme indiqué ci-dessus
- 2. cliquer sur "poster un match" (à gauche, sous le logo fédéral)
- sélectionner la compétition, compétitions par équipes, « Ligue Ile de France », « critériums », (ou « Paris 1 », « groupe A » ou « groupe B »).
- apparaît alors un pv vierge. Choisir les équipes dans les menus déroulants. Attention : bien respecter l'ordre du calendrier. Si le calendrier indique Equipe B contre Equipe A, alors le PV provisoire devra respecter cet ordre, sinon le PV ne pourra être enregistré.
- 5. remplir les cases vides avec les codes FFE des joueurs (et non leurs noms) code = 1 lettre suivie de 5 chiffres important : si le n° du joueur ne comporte que 3 ou 4 chiffres, ajouter devant les chiffres 2 ou 1 zéros pour arriver à 5 chiffres.
  ex : pour Z 335, taper Z00335
- 6. cliquer sur enregistrer. Vérifier que les bons noms se sont inscrits à la place des codes FFE
- 7. si un nom est erroné ou si une case est restée vide, cliquer sur le triangle à côté du numéro de l'échiquier correspondant.
- 8. une fenêtre s'ouvre. Taper le nom du joueur recherché puis cliquer sur OK
- 9. la liste de tous les joueurs portant ce nom apparaît. Cliquer sur le bon, et il va se mettre dans la case voulue.
- 10. une fois que tous les noms sont inscrits sur le PV, il faut mettre les scores. Pour cela, cliquer sur le menu déroulant "sélectionnez le résultat" et choisir le bon résultat qui s'affiche automatiquement.
- 11. ATTENTION :

Gain blanc veut dire que le premier nommé a gagné (joueur dont le nom est situé à gauche).

Gain noir signifie que le 2<sup>e</sup> joueur nommé a gagné (joueur dont le nom est situé à droite).

Cela n'a rien à voir avec les couleurs qu'avaient les joueurs sur l'échiquier.

- 12. Si pas de pénalité, le total de points de parties s'affiche automatiquement, sinon mettre le total des points de parties de chaque équipe à l'aide du menu déroulant (au-dessus des résultats)
- 13. Si pas de pénalité, le total des points de match s'affiche automatiquement, sinon mettre les points de match de chaque équipe à l'aide du menu déroulant situé aux extrémités du PV, à côté du nom des équipes.
- 14. Enfin, cliquer sur "enregistrer"
- 15. le PV est alors envoyé...

Il apparaîtra sur le site FFE quand il sera validé par le directeur de groupe.